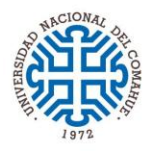

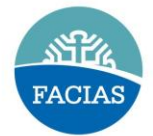

## DECLARACIÓN JURADA DE CARGOS Y ACTIVIDADES

Guía para completar DDJJ de Cargos y Actividad por Oficina Digital.

Una vez que haya ingresado al Módulo de Autogestión realizar los siguientes pasos:

1. Cliquear en el icono "Declaraciones Juradas", luego en el icono "Cargos y Actividad".

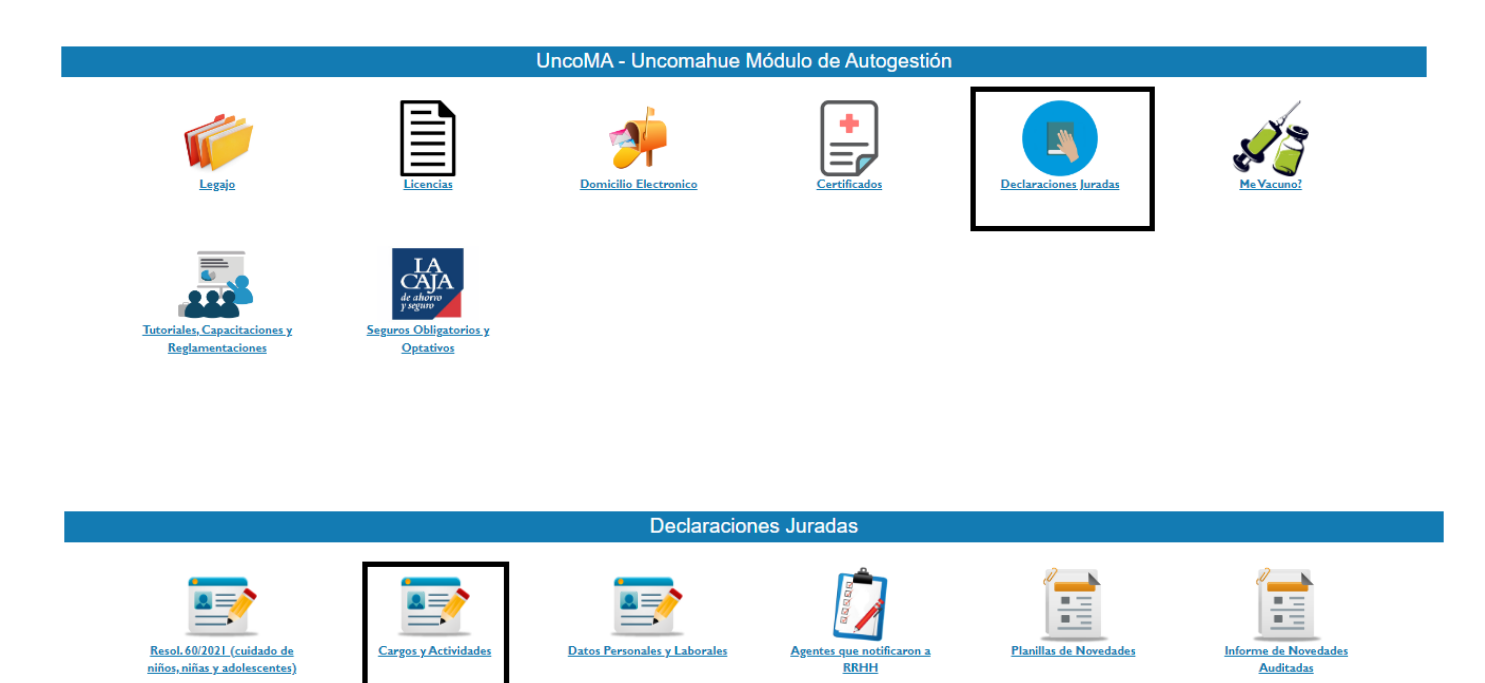

2. Hacer clic en el botón "DECLARAR" o "RATIFICAR".

DECLARACION JURADA DE CARGOS Y ACTIVIDADES QUE DESEMPEÑA EL AGENTE

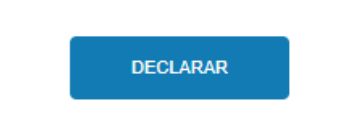

- 3. Los campos autocompletados solo se modifican en DDJJ de Datos Personales.
- 4. Tildar para continuar en la leyenda "Declaro bajo juramento...".
- 5. Clic en el botón "GUARDAR".

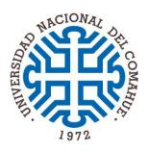

## UNIVERSIDAD NACIONAL DEL COMAHUE FACULTAD DE CIENCIAS DEL AMBIENTE Y LA SALUD

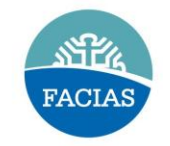

Para modificación de los datos personales de éste primer bloque, debe hacerlo a través de la ddjj de datos personales. Verifique que sus datos sean correctos y presione el botón "continua

| Tipo Documento<br>DNI                                                             | Nro Documento                                                                      | Apellido/s (Como figura en su documer                                                                 | nto de identidad)                                            | Nombre/s (Como fi       | lombre/s (Como figura en su documento de identidad) |  |
|-----------------------------------------------------------------------------------|------------------------------------------------------------------------------------|----------------------------------------------------------------------------------------------------|--------------------------------------------------------------|-------------------------|-----------------------------------------------------|--|
| Domicilio                                                                         |                                                                                    | Nro<br>00                                                                                             | Localidad<br>Neuquén                                         |                         | Provincia                                           |  |
| Teléfono de contacto                                                              | Teléfono celular                                                                   |                                                                                                    | Correo electrónico Institucional                             |                         | Correo electrónico alternativo                      |  |
| Declaro bajo juramento que todos los d<br>disciplinarias, como así también que es | atos consignados son veraces y exactos<br>toy obligado a denunciar dentro de las c | , de acuerdo a mi leal saber y entender. As<br>uarenta y ocho horas las modificaciones o<br>CONTINUAR | imismo, me notifico que cualquier falsed<br>ue se produzcan. | lad, ocultamiento u orr | nisión dará motivo a las más severas sanciones      |  |

- 6. Completar los datos de cargos que desempeña haciendo clic en símbolo "+" (Agregar Registro).
  - 6.1. Seleccionar "Personal docente"; Agrupamiento (Profesional); Categoría (cargo designado); Facultad, Escuela, Ctro. Regional (FAAS-FACULTAD DE CIENCIAS DEL AMBIENTE Y LA SALUD); Calle (Buenos Aires); Nro (1400); Localidad (Neuquén); Provincia (Neuquén); Función que desempeña (Docente); Lugar y fecha (de la presentación).
- 7. Clic en el botón "GRABAR CAMBIOS DE ÉSTE BLOQUE".

| Personal Docente                                       | Cargo - Dedicación<br>AVP-3 - Ayudanle de 1ra Simple |                       |  |  |
|--------------------------------------------------------|------------------------------------------------------|-----------------------|--|--|
| O Personal No Docente                                  |                                                      |                       |  |  |
| ○ Personal Autoridad                                   |                                                      |                       |  |  |
| Facultad, Escuela, Ctro. Regional                      |                                                      |                       |  |  |
| FAAS - FACULTAD DE CIENCIAS DEL AMBIENTE Y DE LA SALUD |                                                      |                       |  |  |
| Calle                                                  | Nro Localidad                                        | Provincia             |  |  |
| Buenos Aires                                           | 1400 Neuquen                                         | Neuqueun              |  |  |
| Departamento                                           |                                                      |                       |  |  |
|                                                        |                                                      |                       |  |  |
| Funciones que desempeña                                | Lugar                                                | Fecha<br>dd/mm/aaaa 🗂 |  |  |
|                                                        | GRABAR CAMBIOS DE ÉSTE BLOQUE CANCELAR               |                       |  |  |

- 8. Si tiene más cargos en la UNCo. Cliquear en el símbolo "+" (Agregar Registro).
- 9. Clic en el botón "GUARDAR Y CONTINUAR".
- 10. Si tiene cargos en Otra Repartición Nacional, Provincial o Municipal. Cliquear en el símbolo "+" (Agregar Registro) y completar campos.
- 11. Para continuar clic en el botón "GUARDAR Y CONTINUAR".
- 12. Si tiene cargos en Tareas o Actividades No Oficiales. Cliquear en el símbolo "+" (Agregar Registro) y completar campos.
- 13. Clic en el botón "GUARDAR Y CONTINUAR CON EL CUADRO DE HORARIOS".

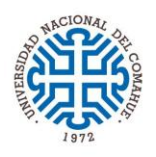

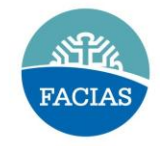

| DECLARACION JURADA DE CARGOS Y ACTIVIDADES QUE DESEMPEÑA EL AGENTE |                                       |                                  |  |  |  |
|--------------------------------------------------------------------|---------------------------------------|----------------------------------|--|--|--|
| VOLNER                                                             |                                       |                                  |  |  |  |
|                                                                    | En Tareas o Activida                  | ades No Oficiales                |  |  |  |
| Empleador                                                          |                                       | Lugar donde presta servicios     |  |  |  |
|                                                                    |                                       |                                  |  |  |  |
| Sueldo o Retribución Fu                                            | unciones                              |                                  |  |  |  |
| 0                                                                  |                                       |                                  |  |  |  |
| Horario                                                            |                                       | Ingreso                          |  |  |  |
|                                                                    |                                       |                                  |  |  |  |
|                                                                    | Indicar si posee Licencia sin goce de | e haberes y vigencia de la misma |  |  |  |
|                                                                    |                                       |                                  |  |  |  |
|                                                                    | GUARDAR Y CONTINUAR CON CUADRO DE     | E HORARIOS CANCELAR              |  |  |  |

- 14. En el cuadro de horarios *seleccionar el cargo* (declarado en el punto nro. 6) y completar con las *horas* correspondientes a cada día. Luego Cliquear en el símbolo "+" (Agregar Registro).
- 15. Si tiene más cargos repetir la misma operación anterior (punto 14) por cada cargo.
- 16. Luego de completar el cuadro de horarios hacer clic en el botón "FINALIZAR".

| ld               | Cargo           | Hs                 | Lunes           | Martes            | Miércoles         | Jueves     | Viernes | Sábado Eliminar |
|------------------|-----------------|--------------------|-----------------|-------------------|-------------------|------------|---------|-----------------|
| TOTAL DE HS      |                 | 00:00              |                 |                   |                   |            |         |                 |
|                  |                 |                    |                 |                   |                   |            |         |                 |
|                  |                 | Seleccionar horar  | ios para cargos | en la Universida  | ad Nacional del ( | Comahue    |         |                 |
|                  | Cargo           | Lunes              | Martes          | Miércoles         | Jueves            | Viernes    | Sábado  | Agregar         |
| Selecciona Cargo |                 |                    |                 |                   |                   |            |         |                 |
|                  | Horas del cargo |                    |                 |                   |                   |            |         |                 |
|                  | 00:00           |                    |                 |                   |                   |            |         |                 |
|                  | Торе            |                    |                 |                   |                   |            |         |                 |
|                  | 00:00           |                    |                 |                   |                   |            |         |                 |
|                  |                 |                    |                 |                   |                   |            |         |                 |
|                  | Sel             | leccionar horarios | para cargos fue | era de la Univers | idad Nacional d   | el Comahue |         |                 |
|                  | Cargo           | Lunes              | Martes          | Miércoles         | Jueves            | Viernes    | Sábado  | Agregar         |
| Selecciona Cargo |                 |                    |                 |                   |                   |            |         |                 |
|                  | Horas del cargo |                    |                 |                   |                   |            |         |                 |
|                  | 00:00           |                    |                 |                   |                   |            |         |                 |
|                  | Торе            |                    |                 |                   |                   |            |         |                 |
|                  | 00:00           |                    |                 |                   |                   |            |         |                 |
|                  |                 |                    |                 |                   |                   |            |         |                 |

- 17. Finalizada la carga del formulario hacer clic en "*NOTIFICAR*" y *seleccionar jefe superior* según corresponda a cada cargo. Para cargos de FACIAS seleccionar a Rubén Cantera.
- 18. Por último clic en el botón "ACEPTAR".

| Fecha Registro 📲 | Original/Rectif | Estado 🎝           | Rectificar 📲 | Adjuntar<br>Certificacion por<br>cargo fuera de la<br>Universidad | Notificar | Ver | Imprimir<br>Certificacion<br>para firma<br>por cargo<br>fuera de la<br>Universidad |
|------------------|-----------------|--------------------|--------------|-------------------------------------------------------------------|-----------|-----|------------------------------------------------------------------------------------|
| 28-08-2024       | Rectificada     | Pendiente de envío | 2            | î                                                                 |           | *   | 2                                                                                  |

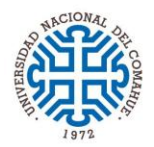

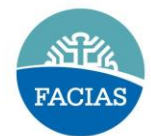

- 19. Si completo el punto nro. 10 o 12. Descargar PDF de la DDJJ en "*Imprimir Certificación para firmar por Cargo fuera de la Universidad*". Hacer firmar y sellar por el Jefe Superior.
- 20. Subir la DDJJ firmada y sellada por el Jefe Superior en "*Adjuntar Certificación por cargo fuera de la Universidad*".
- 21. Finalizar la presentación con clic el "Notificar" y Seleccionar Jefe Superior a Rubén Cantera.

| Adjuntar<br>Certificacion por<br>cargo fuera de la<br>Universidad | Notificar J† | Ver | Imprimir<br>Certificacion<br>para firma<br>por cargo<br>fuera de la<br>Universidad |
|-------------------------------------------------------------------|--------------|-----|------------------------------------------------------------------------------------|
| î                                                                 | Ħ            | Z   | 2                                                                                  |